文献の入手方法

## 図書館が所蔵している雑誌論文のコピーデータを入手する (学内文献複写サービス EDDS の利用)

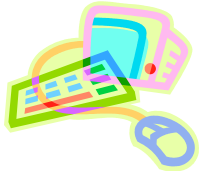

## <必要な論文を入手するには> ※ 教職員、大学院生限定のサービスです。

必要な論文が名古屋葵大学図書館に所蔵されている場合、論文のコピーデータをメールで受け取ることができま す。読みたい論文を、迅速かつ簡便な形で入手することができます。必ず掲載雑誌が名古屋葵大学図書館に所蔵さ れているかを確認して申し込みをしてください。所蔵の確認方法は、利用の手引き「I-5. 資料の探し方」を参照して ください。

## <申し込み方法>

 ii 蔵書検索(OPAC)から申込をする場合

 ※ 論文が掲載されている巻号、ページがあらかじめ分かっている場合に利用できます。

① 蔵書検索(OPAC)で雑誌を検索します。

②「複写を申込む」ボタンをクリックします。

- ③ マイライブラリにログインします。
- ④必要事項を入力します。
- ⑤ 確認に進み、「この内容で依頼」ボタンをクリックします。
- ⑥「複写依頼の受理」メールが送信されます。

|                                           |                               |                                                                              |           |           |       |      |                      | 注:□                                      | 1ピーデータ(     | のお届けは翌開館日                       | ~2 日以内                                                                                                    | となります。                                                          |  |  |
|-------------------------------------------|-------------------------------|------------------------------------------------------------------------------|-----------|-----------|-------|------|----------------------|------------------------------------------|-------------|---------------------------------|----------------------------------------------------------------------------------------------------|-----------------------------------------------------------------|--|--|
| 建築                                        | 住宅                            |                                                                              |           |           | 0     | 7590 | iuw <b>a</b> =       | an an an an an an an an an an an an an a |             | プリクス                            |                                                                                                    |                                                                 |  |  |
| ・ 厳                                       | <br>E∏ > −1                   | १ < दाजरा                                                                    | 108(本学所創  | t)        |       |      |                      | 2 /                                      | 4/1         |                                 |                                                                                                    |                                                                 |  |  |
| ć                                         | 新建築,住宅特集<br>シンタンチク、ジュウタクトクシュウ |                                                                              |           |           |       |      |                      |                                          |             |                                 |                                                                                                    | 1回目のメールです。<br><受付連絡>                                            |  |  |
|                                           | 5                             | MCTR : WYHRIGFT, 1987.1-<br>0622                                             |           |           |       |      |                      |                                          | 学内文献複写+     | ナービス(EDDS) : 入力                 | (文门连相>                                                                                                    |                                                                 |  |  |
|                                           |                               | 1 219<br>1 219                                                               | e ###0    |           | 拉文彩管理 |      | -                    |                                          | 从元章指名       |                                 |                                                                                                    |                                                                 |  |  |
| (和田)南南區                                   |                               |                                                                              |           |           |       |      |                      |                                          | 1875 (===)  | Crim-ediana c                   | (EC.) と<br>(EC.) と<br>(用し込みを5)<br>内容と申込()                                                                                   | 1日になり シーロー 日 日 日 日 日 日 日 日 日 日 日 日 日 日 日 日 日 日                  |  |  |
| 6刊,終刊<br>1週<br>約列は名<br>川古名                |                               | 9号 (1987.1)-<br>程) 300m<br>The Japan architect<br>新建筑, 信毛特集<br>JA house<br>其 |           |           |       |      |                      |                                          | 諸后(慶名) (小市) | HILL CONL                       | <ul> <li>申込番号: e21-0004</li> <li>申込日: 2009/08/21</li> <li>描文名: テスト</li> <li>読名(書名): 武庫川女子大学記書, 自然科学編<br/>ページ: 50</li> </ul> |                                                                 |  |  |
|                                           |                               |                                                                              |           |           |       |      |                      |                                          | **          | 25(16)<br>●(号)の形式で入力してくたせい。 内口線 |                                                                                                    |                                                                 |  |  |
| 51                                        |                               | 13号 (1969-1)の並列タイトル: JA House<br>116号 (1995-12)のタイトル秘廉情報: ま                  |           |           |       |      |                      |                                          | A-9         | 3-10<br>単花と豊美化ページを入力してくだかい。     | 155N:0016<br>(N15) 形用有二<br>破坏10-1                                                                                           | 1588 : 10163328<br>(利用者 上 ) / / / / / / / / / / / / / / / / / / |  |  |
| 推訪の所蔵: 雑誌製羊術は規算書像へ均能します。開催を希望する場合はカウンターへお |                               |                                                                              |           |           |       |      |                      |                                          | HQC         | 3018<br>半角発動で入力してください。          | 所在:沙路                                                                                                    | 所在:沙路エレコン (開加)                                                  |  |  |
| NE.                                       | 然就發展                          | 調求記号                                                                         | Mitte     | 所簡年       | 受入接续  | রণ   | 出版社によ<br>る安文場覧<br>周田 | 学内交载<br>概事申込<br>(EDD5)                   |             |                                 | 利用可能に<br>運動メール3                                                                                                    | なり次期メールでご連結します。<br>2時から2週間以内に利用してください。                          |  |  |
| 4                                         | 93-<br>243,245-<br>406+       |                                                                              | ARALT ROM | 1994-2020 | 他們中   |      |                      | 型理论中认                                    |             |                                 | の当たりかり                                                                                                    | 心当たりがないときは、図書館にお助い合わせください。                                      |  |  |

⑦ 申込みの資料が利用可能になったときに「申し込み資料の準備ができました」メールが到着します。 メールで利用者番号を確認してから、記載されている URL より資料を利用してください。

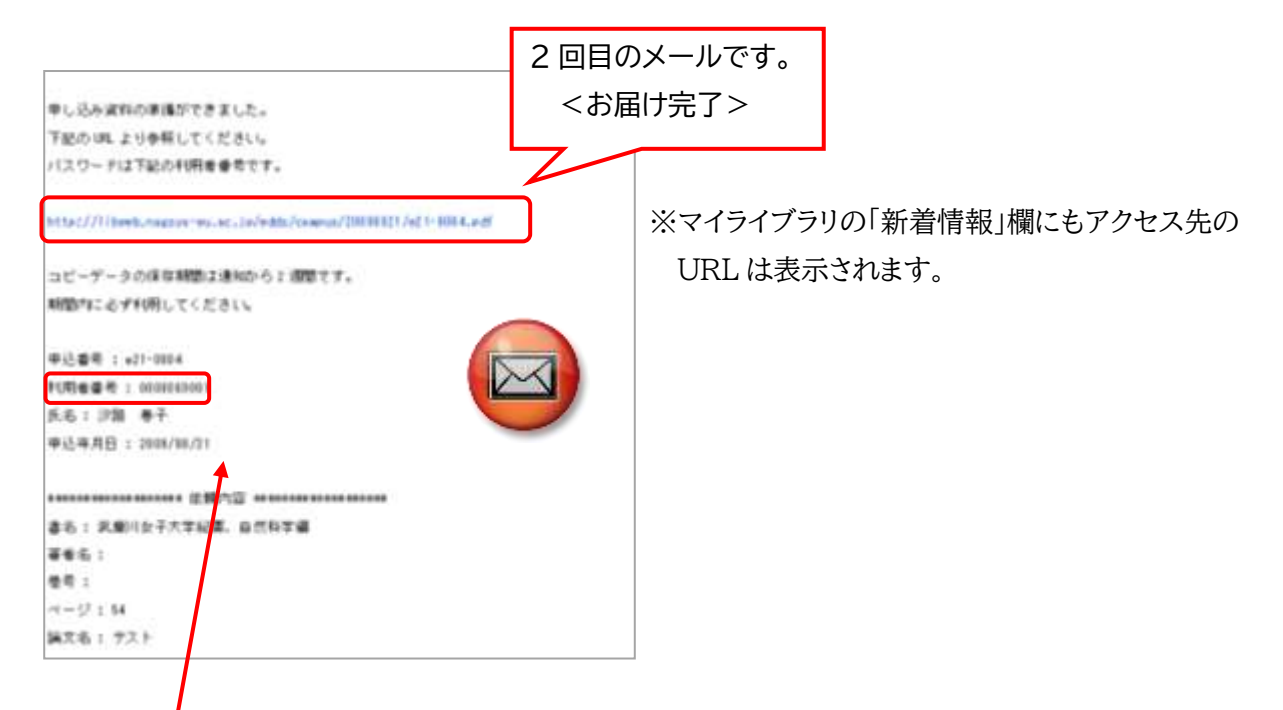

★ コピーデータへのアクセスには、利用者番号が必要になります。こちらのメールで利用者番号を確認してから、 記載されている URL をクリックし、コピーデータを利用してください。

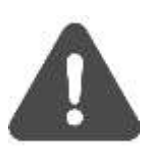

コピーデータを利用できるのは、メール到着後2週間以内です。 期限後はデータにアクセスできなくなりますので、ご注意ください。 <u>※文献 PDF の閲覧は著作権法を遵守のうえご利用ください。</u>

## 2)各種データベースから申込をする場合

- ① 各種データベースで論文を検索し、本学「Full Text Finder」アイコンをクリックします。
- ②「名古屋葵大学の所蔵を確認する」をクリックし、蔵書検索で雑誌を検索します。後の手順は1)と同様です。

   ・蔵書検索(OPAC)から申し込みをする場合」手順①に進む

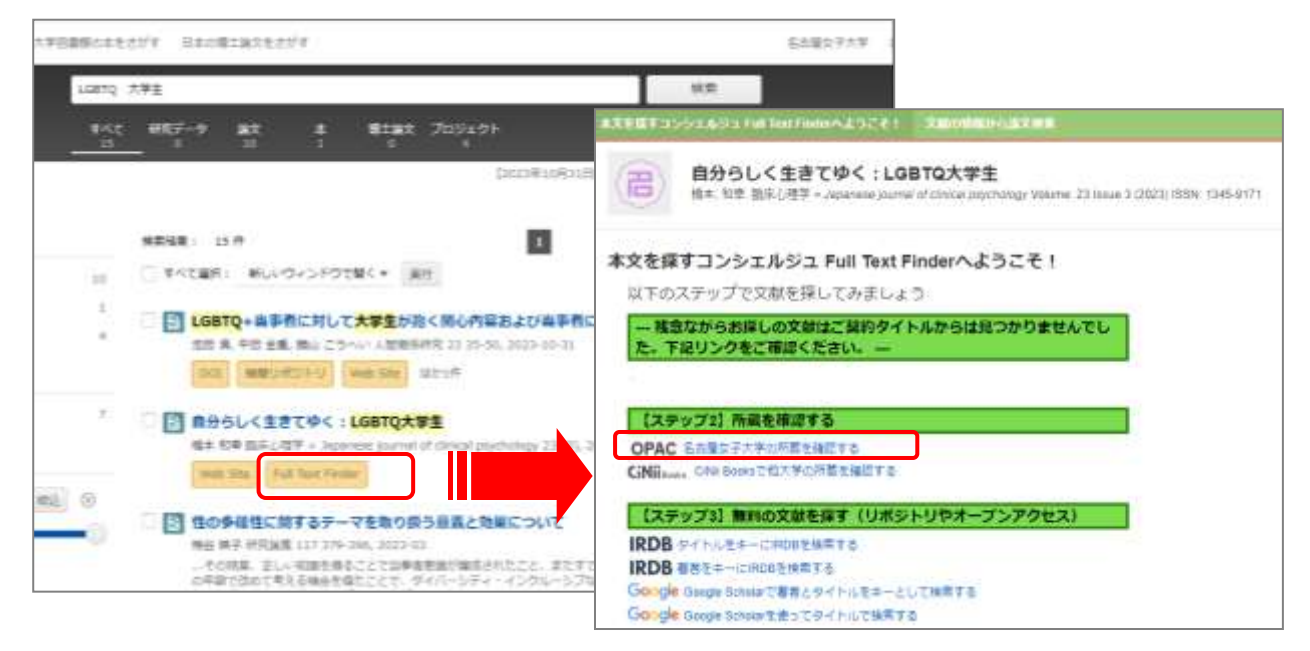